## How to Delete Saved Passwords from Your Web Browser

## To Remove a Saved Password from Google Chrome (version 62)

Windows and macOS: Settings Advanced Passwords and forms Manage passwords Saved Passwords Website More actions... Remove Android: Settings Save passwords iPhone: Settings Save passwords Edit Delete More information on managing saved passwords from Google Chrome Help

To Remove a Saved Password from Firefox

Windows and macOS (Firefox v56):

Options

Privacy & Security

Saved Logins Forms & Passwords

Remove

Android (Firefox v56):

Settings

Privacy

Manage logins

Delete

iPhone: (Firefox v9.3)

Settings

Logins

Edit

Delete

More Information

Yes

To Remove a Saved Password from Internet Explorer (version 11)

Windows:

Tools Internet Options

Content

AutoComplete Settings

Manage Passwords

Web Credentials Manager

Remove

To Remove a Saved Password from Microsoft Edge

Windows:

More Actions

Settings

View Advanced Settings

Manage my saved passwords

Х

More information on managing saved passwords in Microsoft Edge from Lifewire.com

To Remove a Saved Password from Safari (version 11):

macOS

Safari Preferences

Passwords

Edit Usernames and Passwords

Remove

iPhone (iOS 11)

Settings

Accounts & Passwords

App & Website Passwords

Touch ID for "Settings"

Edit

Delete

Internet Browser General Information and How-Tos from Lifewire.com